## How to Add a Credit Card

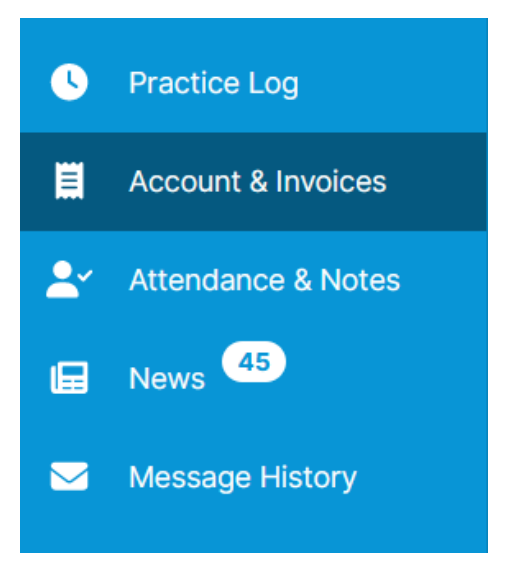

1. Select "Account & Invoices" on the left hand menu

## Account & Invoices

| Balance owing: \$0.00 as of 2/24/2023 - |                          |  |  |
|-----------------------------------------|--------------------------|--|--|
| Account                                 | Invoices                 |  |  |
|                                         |                          |  |  |
| Make Payment                            | 🚍 Manage Payment Methods |  |  |
|                                         |                          |  |  |

2. Click "Manage Payment Methods."

| Payme | nt Methods                                           |
|-------|------------------------------------------------------|
|       |                                                      |
|       | You haven't added any payment methods<br>+ Add New 💌 |

3. Click the "Add New" button

| Country                                     | State/Province  |
|---------------------------------------------|-----------------|
| United States                               | Select 🔻        |
| City                                        | Zip/Postal Code |
| Address Line 1                              |                 |
| Address Line 2 Optional                     |                 |
| Auto Pay Automatically pay emailed invoices |                 |
|                                             | Cancel Add      |

4. Enter your card details and click "Save." If you want to enroll in auto-pay, click "automatically pay emailed invoices."